## **5.F REVISIONE DELLE INFORMAZIONI SULL'UNITÀ** DASHBOARD

|                                    | CloudBox                         | Dashboard                             |                                         |                    | 音段              | 0                 |
|------------------------------------|----------------------------------|---------------------------------------|-----------------------------------------|--------------------|-----------------|-------------------|
| Drive Information (?               |                                  |                                       |                                         |                    | 🔏 Users         | ×                 |
| Drive                              |                                  |                                       |                                         |                    | 5 User          | 'e                |
|                                    | Drive size *<br>Formatted size   | 995.1 GB<br>926.8 GB                  | FORMAT                                  |                    | 1 Public Sha    | re(s)             |
|                                    | Capacity Used                    | Available Used storage                |                                         |                    | Drive Informati | on ×              |
| Network drive                      | 926.8 GB 1.5 G                   | B 925.3 GB                            |                                         |                    | Network drive   | apacity: 925.8 GB |
|                                    |                                  |                                       |                                         |                    |                 |                   |
|                                    |                                  |                                       |                                         |                    |                 |                   |
|                                    |                                  |                                       |                                         |                    |                 |                   |
|                                    |                                  |                                       |                                         |                    |                 |                   |
|                                    |                                  |                                       |                                         |                    |                 |                   |
| 1TB (Terabyte) = 10000             | GB. 1GB = 1,000,000,000 bytes. T | otal accessible capacity varies depen | ding upon operating environment (typics | illy 10-15% less). |                 |                   |
| Eco Manag                          | ement X                          |                                       |                                         |                    |                 | 12                |
| Status light                       | •                                |                                       |                                         |                    |                 | <u> </u>          |
| furn off the hard dr<br>Deep Sleep | rives After 05 min               |                                       |                                         |                    |                 |                   |
|                                    |                                  |                                       |                                         |                    |                 |                   |

In questa pagina è possibile visualizzare informazioni sull'uso del disco e su come riformattare l'unità disco LaCie CloudBox.

## UNITÀ DI RETE

Quando si fa clic sul pulsante **FORMAT (FORMATTA)**, TUTTI i dati sul disco, comprese tutte le cartelle degli utenti, verranno eliminati.

**Attenzione:** la formattazione cancella tutti i dati sull'unità. Verificare di aver effettuato il backup di tutti i dati su un'altra unità disco prima di continuare. LaCie non si assume alcuna responsabilità per la perdita di dati causata dalla formattazione. Gli utenti e le impostazioni verranno conservati.

## Formattazione

Per riformattare l'unità CloudBox:

- 1. Fare clic sul pulsante **FORMAT (FORMATTA)**.
- 2. Un avviso chiederà conferma facendo clic su **FORMAT (FORMATTA)**.

|               | CloudBox                                                                 | Dashboard                                              |               |  |  |
|---------------|--------------------------------------------------------------------------|--------------------------------------------------------|---------------|--|--|
| Drive Inform  | nation                                                                   |                                                        | 6             |  |  |
| Drive         |                                                                          |                                                        |               |  |  |
|               | Drive size *                                                             | 995.1 GB                                               |               |  |  |
|               | Formatted size                                                           | 926.8 GB                                               | FORMAT        |  |  |
|               | Format Drive                                                             |                                                        |               |  |  |
|               | Capa Formatting the device will erase all data stored on the hard drive. |                                                        |               |  |  |
| Network drive | 926 Choose Cance                                                         | Choose Cancel if you do not wish to format the device. |               |  |  |
|               |                                                                          | <u> </u>                                               | CANCEL FORMAT |  |  |
|               |                                                                          |                                                        |               |  |  |